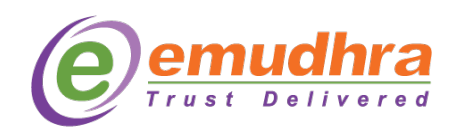

# **User Manual (CRISSigner)**

Installation steps for CRISSigner (Macbook)

Note: Make sure any Java 8 is installed as prerequisite.

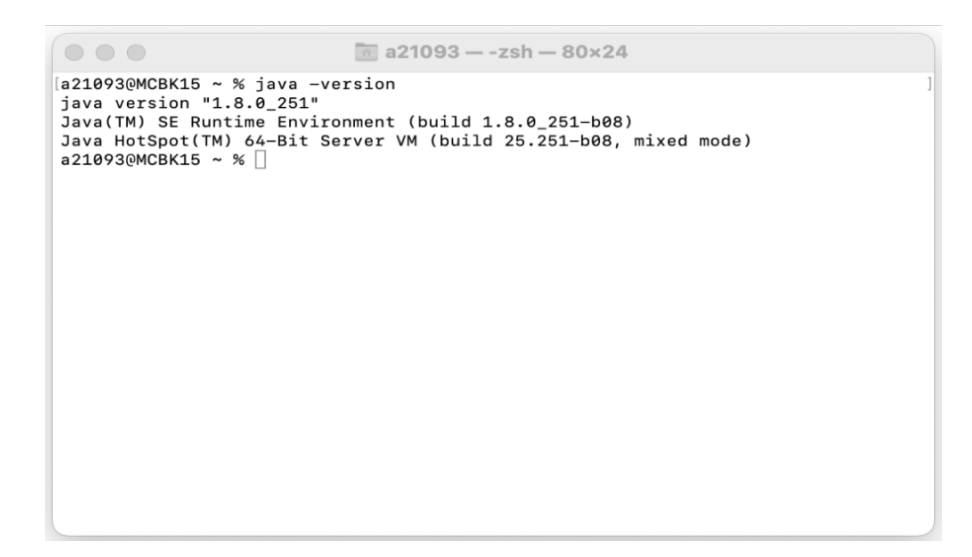

1. Double click on CRISSigner.pkg file to start installation.

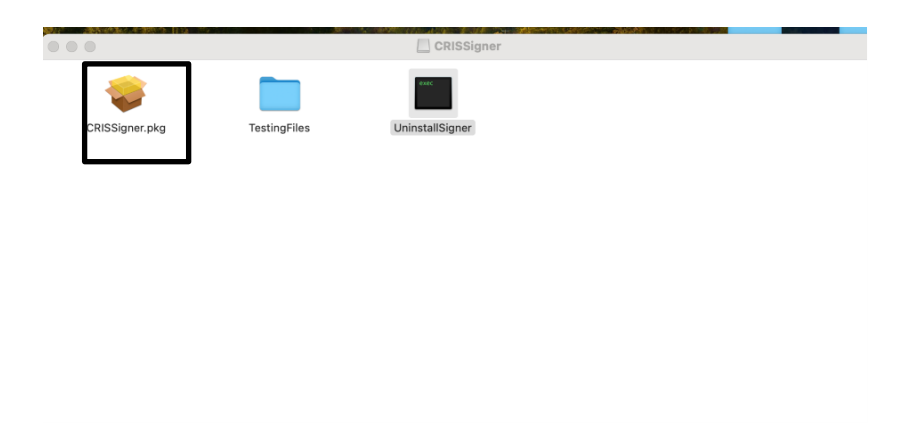

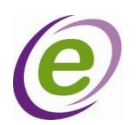

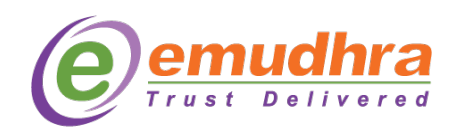

## 2. Click on 'Continue' button.

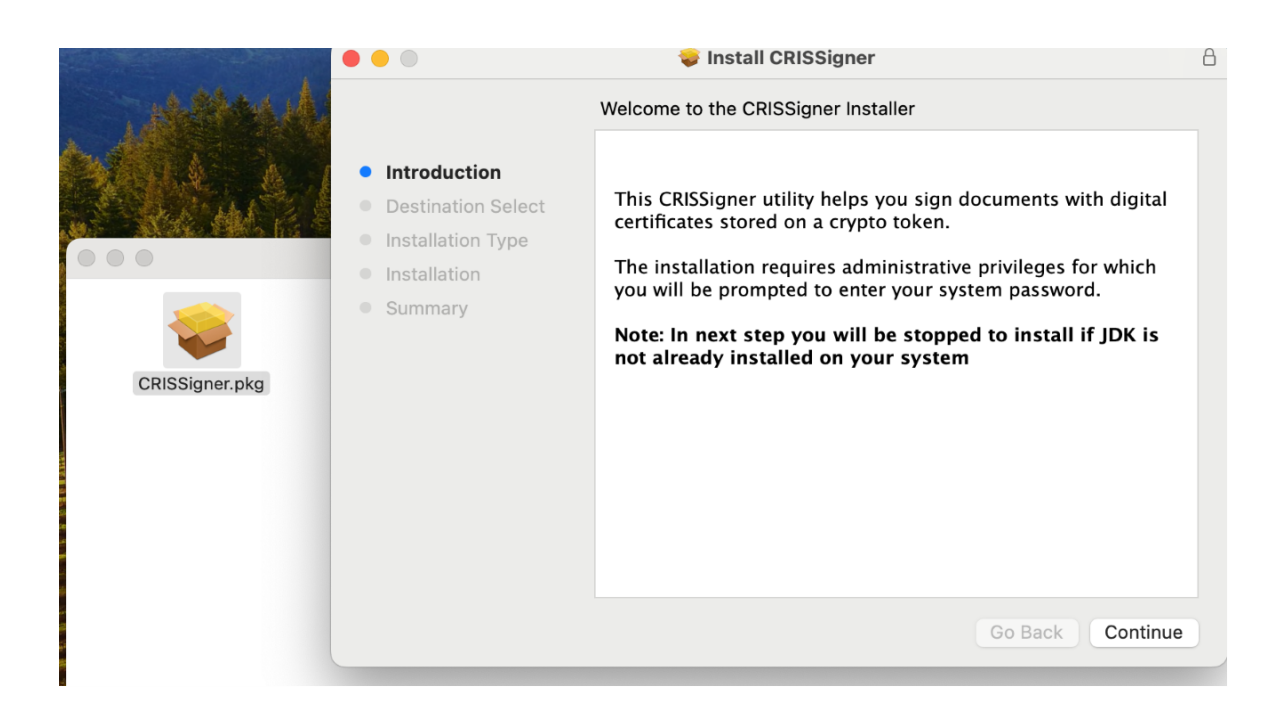

#### 3. Click on 'Continue'.

|                                                                          | Select a Destination                                                                                                    |  |  |
|--------------------------------------------------------------------------|----------------------------------------------------------------------------------------------------|--|--|
| <ul><li>Introduction</li><li>Destination Select</li></ul>                | How do you want to install this software?                                                                                          |  |  |
| <ul><li>Installation Type</li><li>Installation</li><li>Summary</li></ul> | Install for all users of this computer                                                                                             |  |  |
|                                                                          | Installing this software requires 10.1 MB of space.<br>You have chosen to install this software for all users of<br>this computer. |  |  |
|                                                                          | Go Back Continue                                                                                                    |  |  |

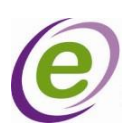

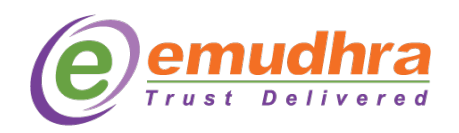

## 4. Click on Install

|                                                                                                    | Standard Install on "Macintosh HD"                                                                                                    |
|----------------------------------------------------------------------------------------------------|----------------------------------------------------------------------------------------------------|
| <ul> <li>Introduction</li> <li>Destination Select</li> <li>Installation Type</li> <li>Installation</li> <li>Summary</li> </ul> | This will take 15.5 MB of space on your computer.<br>Click Install to perform a standard installation of this software<br>for all users of this computer. All users of this computer will<br>be able to use this software. |
|                                                                                                    | Go Back Install                                                                                                    |
|                                                                                                    |                                                                                                    |

# 5. Provide the system password.

| Standard Install on "Macintosh HD"                                                                                 |  |                                                                                                    |     |  |  |
|----------------------------------------------------------------------------------------------------|--|----------------------------------------------------------------------------------------------------|-----|--|--|
| <ul> <li>Introduction</li> <li>Destination Se</li> <li>Installation T<sub>3</sub></li> <li>Installation</li> </ul> |  | Installer is trying to install new software.<br>Touch ID or enter your password to allow this.<br>Use Password Cancel |     |  |  |
| • Summary                                                                                                    |  |                                                                                                    |     |  |  |
|                                                                                                    |  |                                                                                                    |     |  |  |
|                                                                                                    |  | Go Back Insta                                                                                                    | all |  |  |

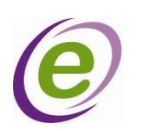

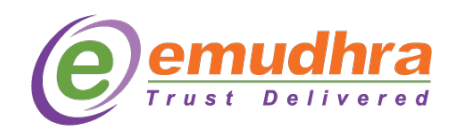

6. Again provide the System password.

| 00                          |                                                                  | A '              |  |  |
|-----------------------------|------------------------------------------------------------------|------------------|--|--|
|                             | You are making changes to the System Certificate Trust Settings. |                  |  |  |
| exec                        | Touch ID or enter your password to allow this.                   |                  |  |  |
| •                           | Use Password Cancel                                              |                  |  |  |
| Installation                | Running package scripts                                          |                  |  |  |
| <ul> <li>Summary</li> </ul> |                                                                  |                  |  |  |
|                             |                                                                  |                  |  |  |
|                             |                                                                  |                  |  |  |
|                             |                                                                  |                  |  |  |
|                             |                                                                  |                  |  |  |
|                             |                                                                  |                  |  |  |
|                             |                                                                  | Go Back Continue |  |  |

7. After successful installation below window will appear then click on Close.

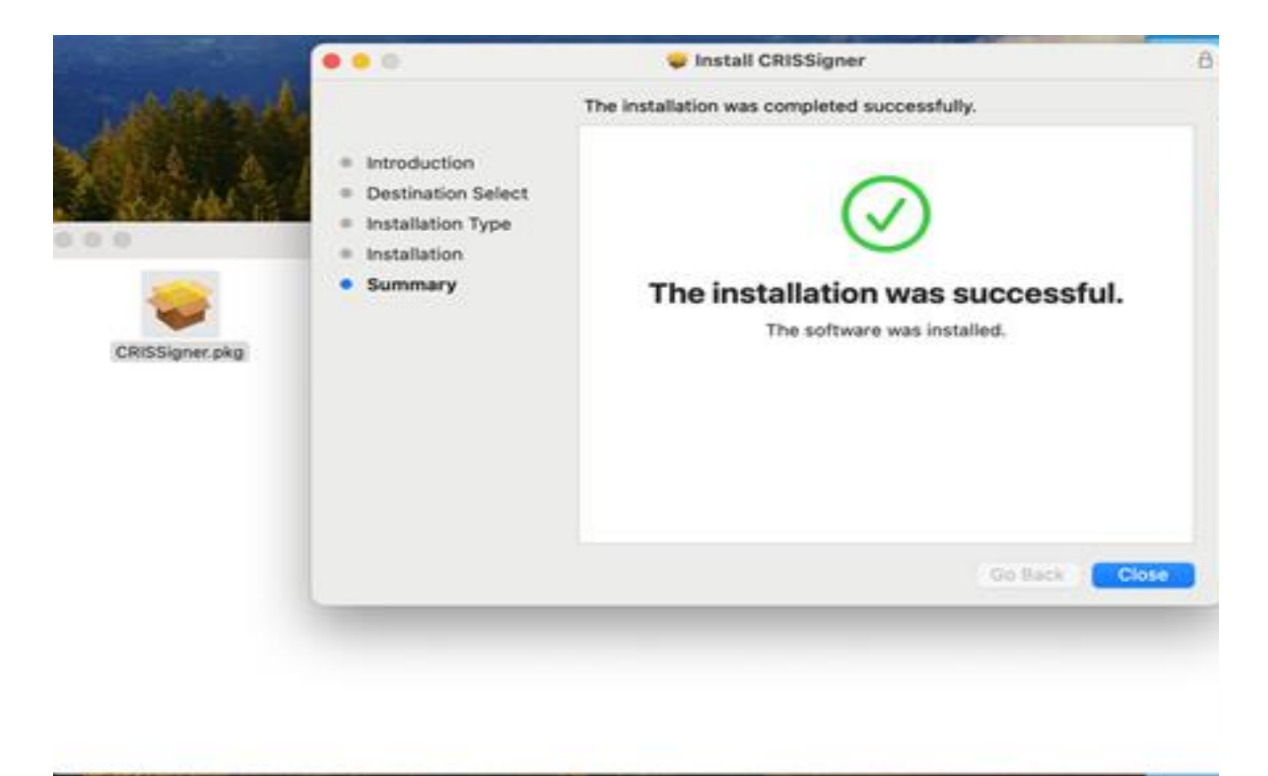

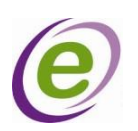

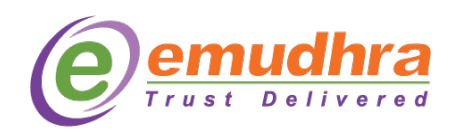

After that CRISSigner will get started and you will able to see below popup.

8. Now you can open and see the CRISSigner from System tray icon to check CRISSigner status.

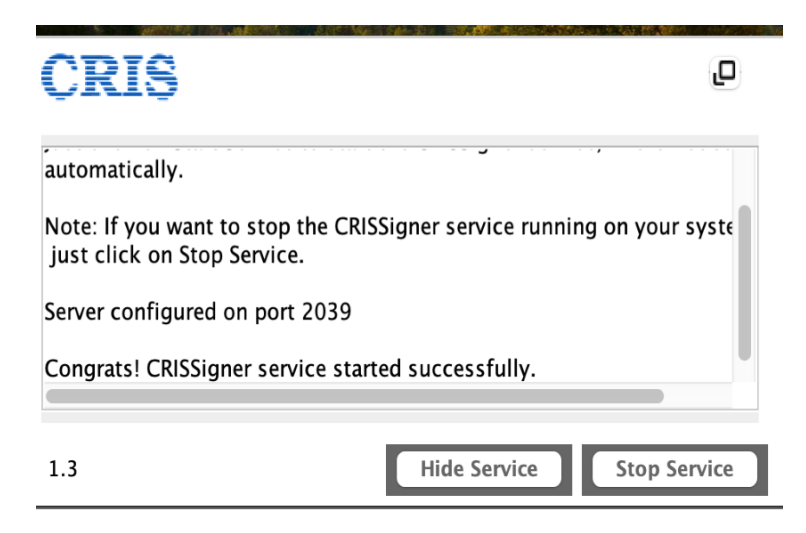

User can hide the service by clicking on 'Hide Service' button and to stop service click on 'Stop Service' button.

9. To start the CRISSigner use CRISSigner shortcut icon from Launchpad

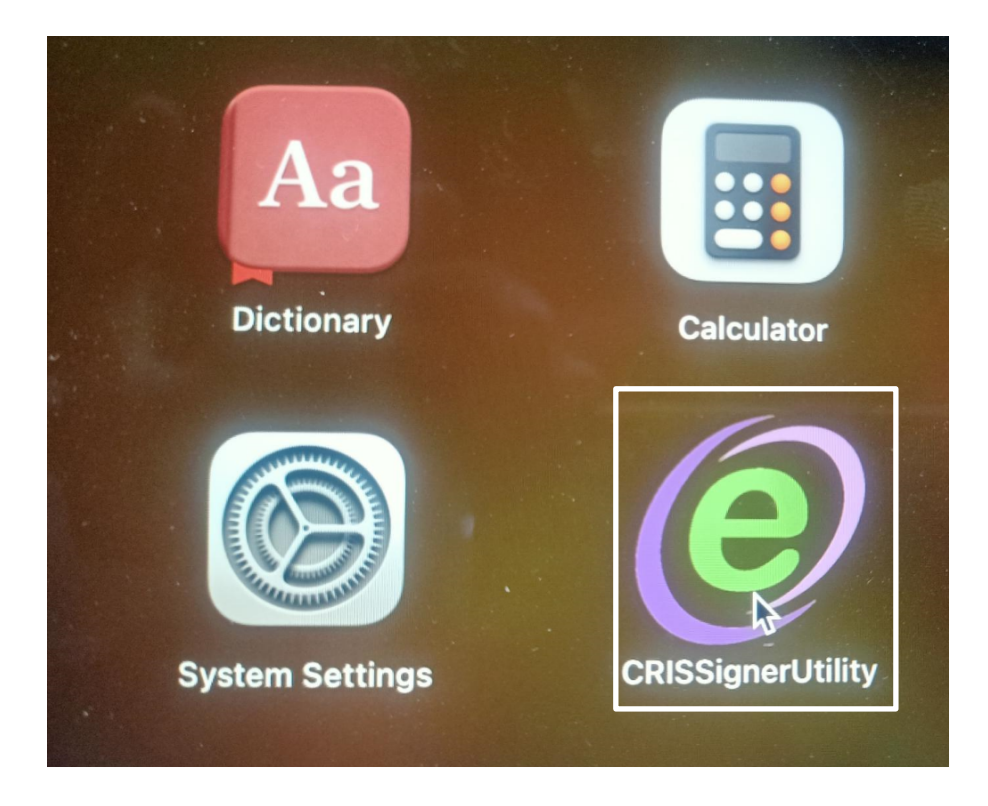

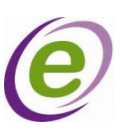